## ゲイモリでふむふむ「おすすめMap」の使い方

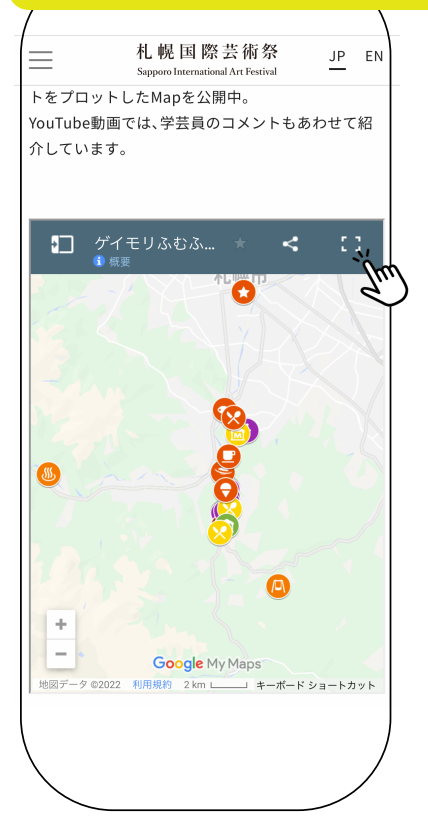

右上のボタンをクリックする と、Googleマップアプリが 立ち上がります。

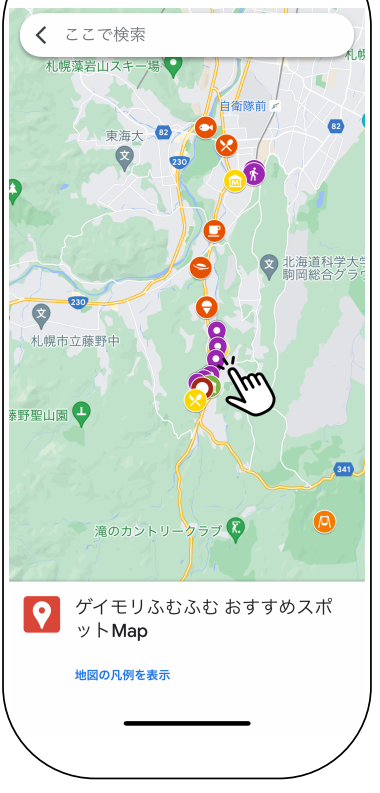

アイコンをクリックする と、おすすめ情報が出て きます

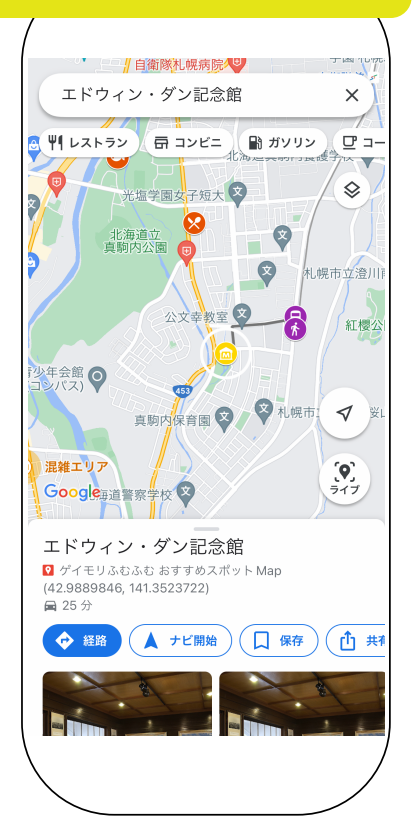

## Google マップアプリでチェックする方法

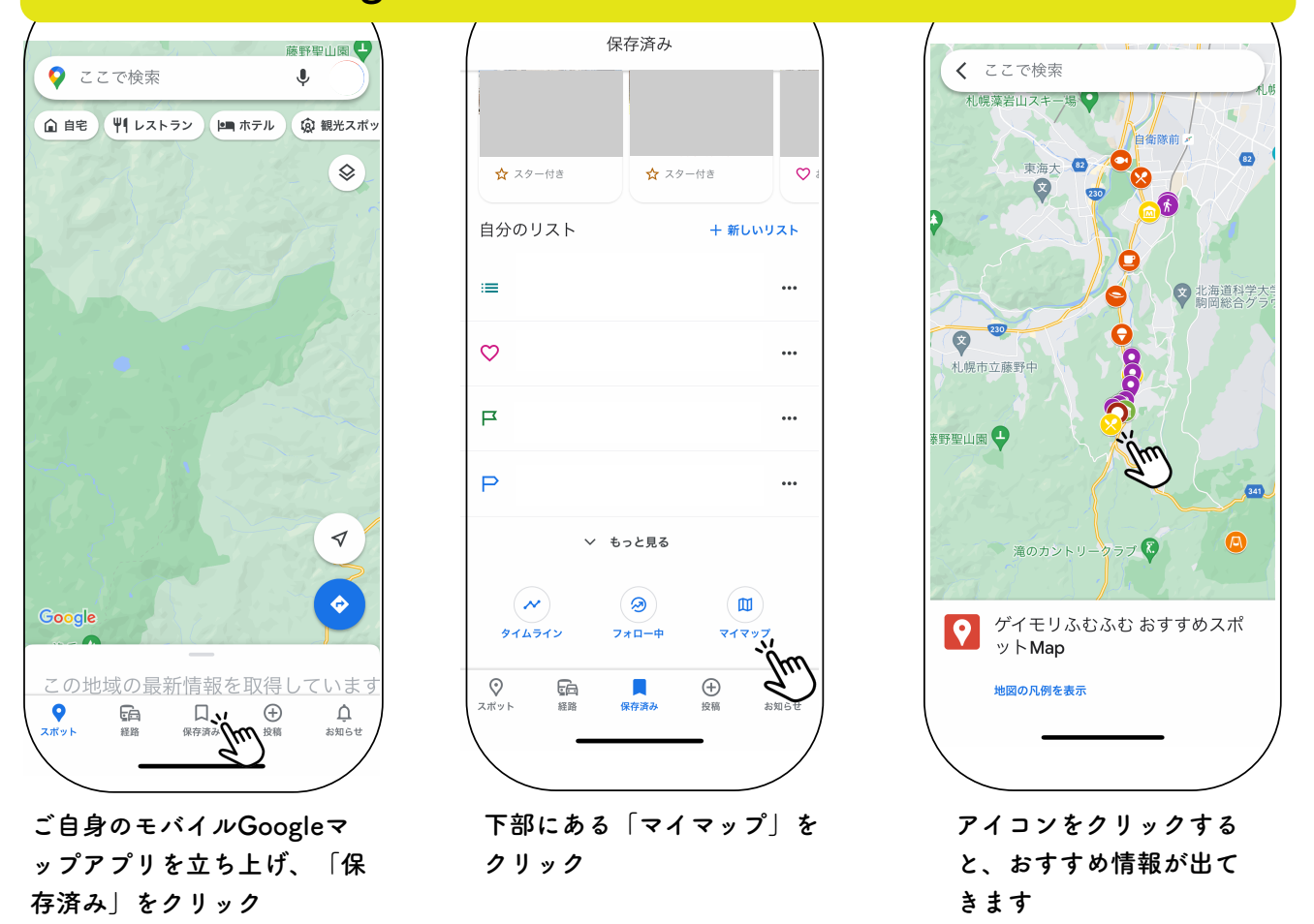